## Opret en app (et bogmærke) på din telefon, som du kan bruge, når du let vil booke en krantid online.

- 1. Du skal have oprettet dig som medlem via et link, der er / bliver tilsendt i en SMS på din telefon.
- 2. Når du er tilmeldt, kan du lægge et bogmærke (noget der ligner en app) på din telefon, så du hurtigt at komme til booking systemet fremover.
- START med at åbne Safari.
  Søg efter: beasapp.com TAST Log ind og skriv mail og dit login.
- Derefter du vil se dette billede, hvis du er logget ind.
  (https:/beasapp.com/login)
- 5. Når dit skærmbillede ser ud som dette, trykker du på den lille kasse med pil op i bunden af billedet.
- 6. Scroll op, så du får dette billede frem:

| BEAS App  beasapp.com  Indstillinger > | ×       |
|----------------------------------------|---------|
| Føj til læselisten                     | 00      |
| Tilføj bogmærke                        | m       |
| Føj til favoritter                     | \$      |
| Føj til hurtignote                     | m       |
| Find på side                           | E       |
| Føj til hjemmeskærm                    | +       |
| Markering                              | $\odot$ |
| Udskriv                                | ē       |
| Søg med Google Lens                    | Q       |
| Rediger handlinger                     |         |
|                                        |         |

- 7. Tryk på 'Føj til hjemmeskærm'
- 8. Så vil et gråt app-lignende billede med et B (BEAS app) vise sig bagerst i dine apps.
- 9. Når du klikker på den grå app, kommer du ind og kan booke en krantid. Start med at ønske 'Havn', og find Køge Marina.

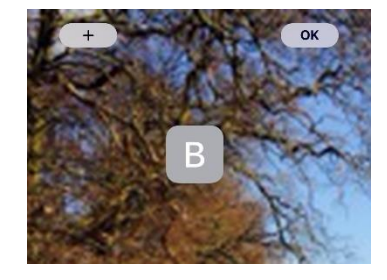

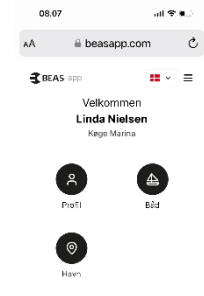

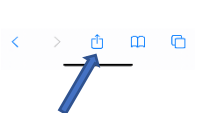